#### <u>SlideShareExplore</u>SearchYou

- Toshihiko Wakahara
- •
- <u>My Clipboards</u>
- Logout

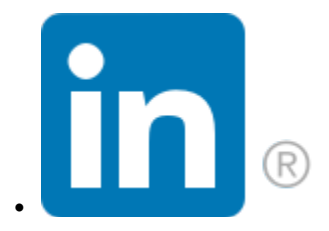

- Upload
- <u>Toshihiko Wakahara</u>

• <u>Back</u>

- Toshihiko Wakahara
- Toshihiko Wakahara
- My Clipboards
- 0
- <u>My Uploads</u> •
- My Comments
- o
- <u>Analytics</u> •
- Account Settings
- Suppor
- <u>Support</u> •
- Logout

•

- Search
  Submit Search
- Home
- Explore
- Presentation Courses
- PowerPoint Courses

٠

• by LinkedIn Learning

Search

Connect to more opportunity! We've connected your spt25629@biscuit.ocn.ne.jp account with LinkedIn. Learn more or choose a different SlideShare account.

Successfully reported this slideshow.

We use your LinkedIn profile and activity data to personalize ads and to show you more relevant ads. <u>You can change your ad preferences anytime.</u>

## QGIS によるオープンデータの分析入門

[実習編]

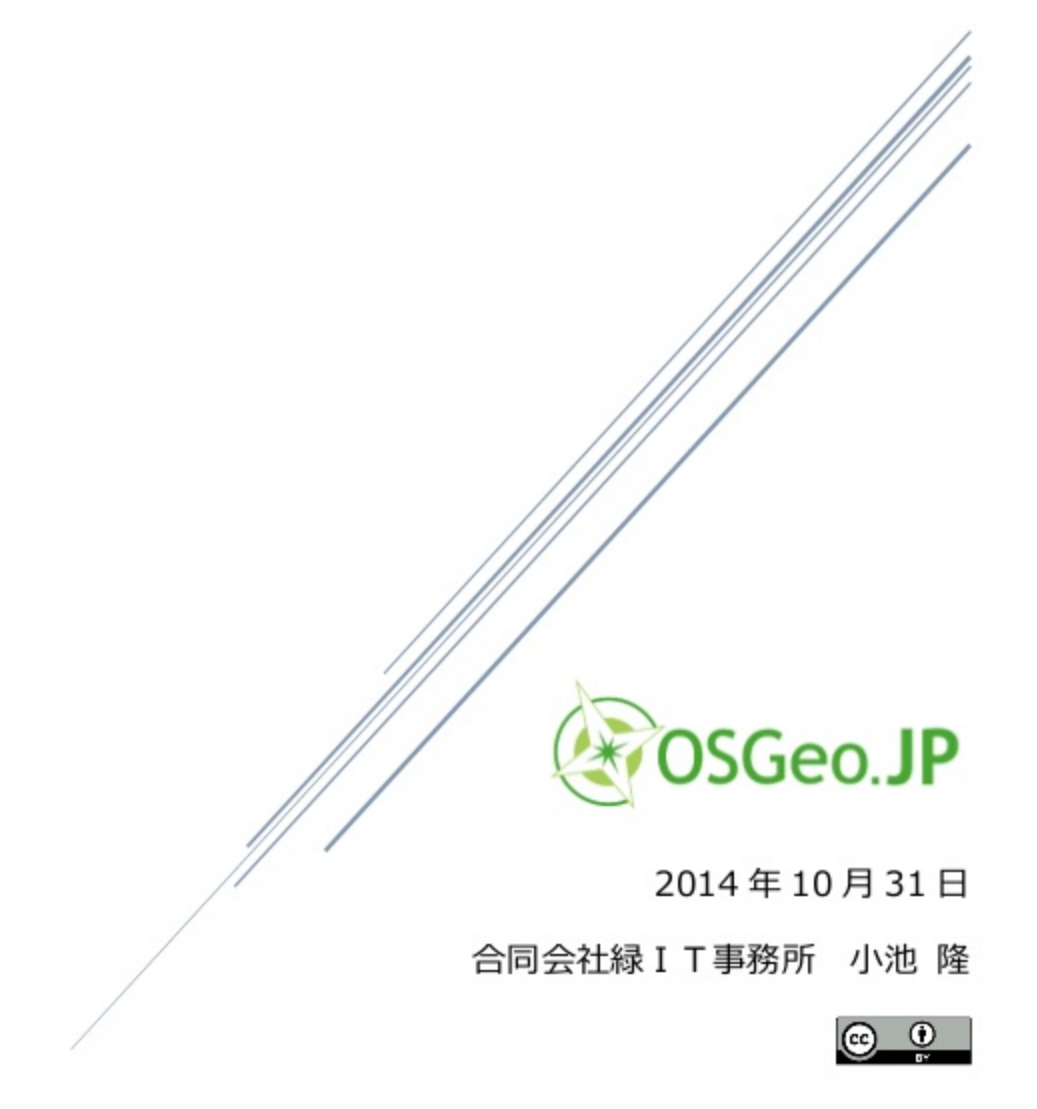

p. 1

目次 実習環境

p. 2

実習環境 QGISのバージョン

QGISはVersion 2.4を使用します。このテキストでは、Windows 7(64bit版)における操作方法を記載します。

p.3 用語

QGISの操作方法を説明する際に使用する「メニューバー」「レイヤパネル」「マップキャンバス」 とは以下のとおり マップキャンバス レイヤパネル メニューバー

p. 4

パネルには、レイヤパネル以外に数種類あり、任意のパネルを表示することができます。 メニューバーから[ビュー]→[パネル]を選択し、パネル名の左にあるチェックボックスでパ ネルの表示/非表示を 今回のハンズ...

p. 5

ハンズオン概要

目標 ハンズオンの目標は、横浜市の図書館の面積カバー率と人口カバー率を、18ある行政区毎に算出することて 時間があれば、同様の手順...

p. 6

2 図書館のカバー領域(半径1.5Km圏)のシェープファイルを作成します。 ③ ①と②から、図書館の非カバー領域のシェープファイルを作成します。 ④ 行政区毎に図書館の面積カバー率を算出します。 (①の面積一③の面積)/①の面...

p. 7

⑤ 人口メッシュのシェープファイルを作成します。 ⑥ 横浜市全域の人口のシェープファイルを作成します。

p. 8
 ⑦ 図書館の非カバー領域の人口のシェープファイルを作成します。
 ⑧ 行政区毎に図書館の人口カバー率を算出します。
 (⑥の人口-⑦の人口)/⑥の人口

p. 9

横浜市全域のシェープファイル作成 神奈川県のシェープファイルの読み込み 国土交通省の「国土数値情報 行政区域データ」から入手した神奈川県のシェープファイルをQGIS に読み込 QGISを起動し、メニューバーから[レイヤ...

p. 10

マップキャンバスに神奈川県全域の地図が表示されます。 新たにレイヤを追加したときにマップに表示される色は、その時によって変わります。 色を変更する場合は、レイヤパネルでレイヤ名を右クリックして[プロパティ]メニューを選択して…

p. 11

横浜市の抽出 レイヤパネルで「N03−14\_14\_140401」レイヤを右クリックし、[フィルタ…]メニューを選択し て[クエリビルダ]ダイアⅠ [クエリビルダ]ダイアログボックスの「フィールド」で… p. 12

「OK]をクリックすると、横浜市だけが抽出されてマップキャンバスに表示されます。

p. 13

シェープファイルの保存 レイヤパネルで「N03-14\_14\_140401」レイヤを右クリックし、[名前を付けて保存…]メニュー を選択します。 「ベクタレイヤに名前をつけて保存する…」ダイアログボックスで以下の指定をし…

p. 14 「JGD2000 / Japan Plane Rectangular CS IX」は、平面直角座標系の系番号IXを意味します。平面直創

p. 15

レイヤパネルでは、レイヤの表示/非表示、表示順などを変更することができます。 レイヤ名の左のチェックを外すと、そのレイヤはマップキャンバスに表示されなくなります。 レイヤ名をドラッグ&ドロップすると、レイヤの表示順序が変わりま...

p. 16

図書館のカバー領域のシェープファイル作成 CSVファイルの読み込み メニューバーから[レイヤ]→[デリミテッドテキストレイヤを追加...]を選択し、横浜市の図書館 一覧のCSVファ1

p. 17

横浜市の図書館の位置が18個の小さな丸でマップキャンバスに表示されます。他のレイヤの下になって表示さ レイヤパネルで「Yokoh...

p. 18

p. 19

ベクタ形式への変換

横浜市の図書館一覧のレイヤをシェープファイルとして保存し、ベクタレイヤとして扱えるようにします。 レイヤパネルで「YokohamaLib」レイヤを右クリックし、「名前を付けて保存…]メニューを選択し…

p. 20

バッファの作成 図書館のカバー領域(半径1.5Km圏)のシェープファイルを作成します。 メニューバーから[ベクタ]→[空間演算ツール]→[バッファ]を選択し、「バッファ」ダイアロ グボックスを表示します 以下の指定をして、...

p. 21

図書館のカバー領域を表す円が歪んで表示されている場合は、プロジェクトのCRS(Coordinate Reference:

p. 22

プロジェクトの設定と保存 プロジェクトのCRSの設定

メニューバーから「プロジェクト]→「プロジェクトのプロパティ...]を選択し、「プロジェクトの プロパティ」ダイアログボッ

p. 23

図書館の非カバー領域のシェープファイル作成 メニューバーから[ベクタ]→[空間演算ツール]→[差分]を選択し、「差分」ダイアログボック スを表示します。 以下の指定をして、[OK]ボタンをクリックします 入力ベクタレイヤ...

p. 24

p. 25

行政区毎の図書館の面積カバー率の算出

GroupStatsプラグインで横浜市の行政区毎に図書館の非カバー領域の面積と総面積を集計し、表計 算ソ メニューバーから[ベクタ]→[Group ...

p. 26

同様に、「Layers」で「Yokohama」レイヤを選択し、「Fields」から「Rows」へ「N03\_004」を、「Value」へ「sum」

p. 27

人口メッシュのシェープファイル作成 シェープファイルとCSVファイルの結合

「e-stat 政府統計の総合窓口」で提供される人口メッシュは、「統計データ」のCSVファイルと「境界データ」の

p. 28

「デリミテッドテキストファイルからレイヤを作成」ダイアログボックスで以下の指定をし、[OK] ボタンをクリックしま? 無視するヘッダー行数:2

「最初のレコードはフィールド名を保持している」のチェックは外す

p. 29 [OK]ボタンをクリックすると「MESH05239」レイヤと「tblT000609H52390」レイヤが結合されます。 同様に、「M レイヤパネル...

p. 30

複数のシェープファイルの結合 「mesh」サブフォルダに保存した「MESH05239.shp」ファイルと「MESH05339.shp」ファイル を1つのシェープファイ メニューバーから[ベクタ]→[データマネジ...

p. 31

p. 32

スタイルの変更

「Mesh」レイヤは、CSVファイルと結合することによって人口のデータを含んでいます。そこで、人口の多寡を色( レイヤパネルで「Mesh」レイヤを右クリックして[プロパティ]メニュ...

p. 33 「シンプル塗りつぶし」を選択し、「ボータースタイル」で「ペン無し」を選択します。 「シンボルセレクタ」ダイアログボックスの[OK]ボタンをクリックし、「レイヤプロパティ」ダイ アログボックスの[OK]ボ!

p. 34

ポリゴンからポイントへの変換 「Mesh」レイヤは、矩形のポリゴンが縦横に並び、各ポリゴンが人口の値を持っています。 図書館 の非カバー領

p. 35

横浜市の人口のシェープファイル作成 横浜市全域の人口のシェープファイル作成 横浜市のシェープファイルと、人口メッシュのシェープファイルから、人口の値を持つ横浜市のシェ ープファイルを↑ メニューバーから[ベクタ]→...

p. 36

レイヤパネルで「YokohamaPop」レイヤを右クリックし、[属性テーブルを開く]メニューを選択 すると、作成したシ 「MESH1\_ID」から「KEY\_CODE」までは人口メッシ...

p. 37

人口データは、 tblT000609 総人口 tblT0006-1 男性人口 tblT0006-2 女性人口 tblT0006-3 世帯数 となっています。

p. 38 図書館の非カバー領域の人口のシェープファイル作成 図書館の非カバー領域のシェープファイルと、人口メッシュのシェープファイルから、人口の値を持 つ図書館の非 メニューバーから[ベクタ]→...

p. 39

p. 40

行政区毎の図書館の人口カバー率の算出 GroupStatsプラグインで横浜市の行政区毎に図書館の非カバー領域の人口と総人口を集計し、表計 算ソ メニューバーから[ベクタ]→[Group ...

p. 41

. 同様に、Layersで「YokohamaPop」レイヤを選択し、FieldsからRowsへ「N03\_004」を、Valueへ「sum」と「tblī

p. 42 演習課題 相模原市の図書館一覧のCSVファイル「SagamiharaLib.csv」を用いて、相模原市の図書館の面積 カバー 相模原市全域のシェープファイルは、神奈川県の...

Upcoming SlideShare

Loading in ...5 × □1 of 43 □ □

# QGISによるオープンデータの分析入門[実 習編]

7,314 views

- Share
- Like
- Download

0

• ...

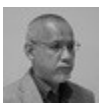

...

Takashi Koike, Working at Midori IT Office, LLC Follow Following

Published on Oct 31, 2014

FOSS4G 2014 Tokyoハンズオン「QGISによるオープンデータの分析入門」テキスト

Published in: <u>Data & Analytics</u> License: <u>CC Attribution License</u>

- <u>2 Comments</u>
- <u>8 Likes</u>
- <u>Statistics</u>
- <u>Notes</u>

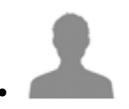

Full Name Comment goes here. 12 hours ago <u>DeleteReplyBlock</u> Are you sure you want to<u>YesNo</u> Your message goes here

Share your thoughts...

Post

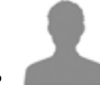

sandmosgoto71 Sex in your area is here: ♥♥♥ http://bit.ly/369VOVb ♥♥♥ 1 month ago <u>Reply</u> Are you sure you want to Yes No Your message goes here

sandmosgoto71 Dating for everyone is here: ♥♥♥ http://bit.ly/369VOVb ♥♥♥ 1 month ago <u>Reply</u> Are you sure you want to Yes No Your message goes here

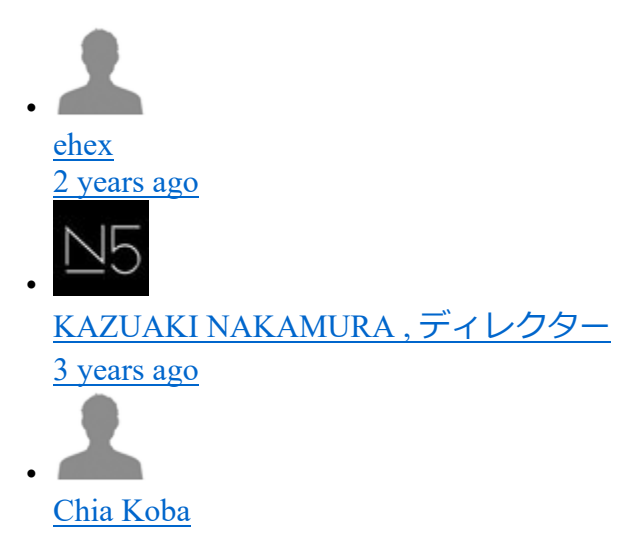

3 years ago

y oku at Falcon Corporation 4 years ago

<u>清水正行, Software Developer at 非公開</u> <u>4 years ago</u>

Show More No Downloads Views Total views 7,314 On SlideShare 0 From Embeds 0 Number of Embeds 1,692 Actions Shares 0 Downloads 85 Comments 2 Likes 8 Embeds 0 No embeds No notes for slide

### QGISによるオープンデータの分析入門 [実習編]

| 1. | 1.2014年10月31日 合同会社緑   丁事務所 小池 隆 QGISによるオープンデータの分 |
|----|--------------------------------------------------|
|    | 析入門 [実習編]                                        |
| 2. | <u>2.</u> p.1 目次 実習環境                            |
|    |                                                  |
|    | 2 QGISのハージョン                                     |
|    | $2\overline{\tau}$                               |
|    | ータノアイル                                           |
|    | 2<br>田迺                                          |
|    | , דופרו                                          |
|    | ハンズオン概                                           |

| 要                     |                  |
|-----------------------|------------------|
| 5 目標                  |                  |
|                       |                  |
| 横浜市全域のシェープファイル作成      |                  |
|                       | 9 神奈川県のシェー       |
| プファイルの読み込み            | 9                |
| 横浜市の抽出                |                  |
| 11 シェープファイルの保存        |                  |
|                       | 13 図書館           |
| のカバー領域のシェープファイル作成     |                  |
|                       | 16 CSVファイルの読み込み  |
| <u></u>               | 16ベクタ形           |
| 以入の変換                 | 19 / (           |
| ッファの作成                | 197              |
|                       |                  |
| プロジェクトの設定と保存          |                  |
| トのCDSの記字              |                  |
| FOJERSOJ 設定           | 22 プロジェク         |
|                       |                  |
|                       |                  |
| 書館の非カバー領域のシェープファイル作成  |                  |
|                       | 23 行政区毎の図書館の面積カ  |
| バー率の算出                |                  |
| シュのシェーノノアイル作成         |                  |
| CSVファイルの社会            | 2/シエーノノアイルと      |
| というアイルの結合             | 27 B             |
|                       |                  |
| <br>更                 |                  |
| 32 ポリゴンからポイントへの変換     |                  |
|                       | 34 横浜市の人口        |
| のシェープファイル作成           |                  |
| - <u>0</u>            | 35 横浜市全域の人口の     |
| シェーブファイル作成            |                  |
| 図青館の非カハー領域の人口のシェーフノアイ |                  |
|                       | 1」以区世の凶吉貼の人口リハー率 |

の算出 ...... 40 演習課題

42

- 3. 3. p. 2 実習環境 QGISのバージョン QGISはVersion 2.4を使用します。このテキスト では、Windows 7(64bit版)における操作方法を記載します。他の環境では、操作 方法が異なる可能性がありますが、あらかじめご了承下さい。 データファイル 以 下のデータファイルを使用します。ファイルの入手方法・作成方法については、事 前準備編を参照して下さい。 YokohamaLib.csv SagamiharaLib.csv KS-META-N03-14 14 140401.xml N03-14 14 140401.dbf N03-14 14 140401.prj N03-14 14 140401.sbn N03-14 14 140401.sbx N03-14 14 140401.shp N03-14 14 140401.shx N03-14 14 140401.xml tb1T000609H52390.txt tb1T000609H53390.txt MESH05239.dbf MESH05239.prj MESH05239.shp MESH05239.shx MESH05339.dbf MESH05339.prj MESH05339.shp MESH05339.shx 各データファイルは、 c:hands-on フォルダ内にあるものとします。
- 4. <u>4.</u> p. 3 用語 QGISの操作方法を説明する際に使用する「メニューバー」「レイヤパネル」「マップキャンバス」とは以下のとおりです。 マップキャンバス レイヤパネル メニューバー
- 5. 5. p. 4 パネルには、レイヤパネル以外に数種類あり、任意のパネルを表示することができます。メニューバーから [ビュー] → [パネル] を選択し、パネル名の左にあるチェックボックスでパ ネルの表示/非表示を選択することができます。 今回のハンズオンでは、レイヤパネルだけ表示しておけば良いでしょう。
- 6. <u>6.</u> p. 5 ハンズオン概要 目標 ハンズオンの目標は、横浜市の図書館の面積カバー率と人口カバー率を、18ある行政区毎に算出することです。ここでは、図書館から 半径1.5Kmの領域を図書館のカバー領域と定義します。時間があれば、同様の手順 で相模原市の図書館の面積カバー率と人口カバー率を、3つの行政区毎に求めま す。手順 おおまかな流れは以下のとおりです。① 横浜市全域のシェープファイル を作成します。シェープファイルは、ベクタ形式によるGISデータファイルの標準 的なフォーマットです。空間要素をポイント、ライン、ポリゴンで定義し、空間 要素に任意の属性を付加することができます。
- 7. 7. p. 6 ② 図書館のカバー領域(半径1.5Km圏)のシェープファイルを作成します。
  ③ ①と②から、図書館の非カバー領域のシェープファイルを作成します。④ 行政
  区毎に図書館の面積カバー率を算出します。(①の面積-③の面積)/①の面積
- 8. <u>8.</u> p. 7 ⑤ 人口メッシュのシェープファイルを作成します。 ⑥ 横浜市全域の人口の シェープファイルを作成します。
- 9. <u>9.</u> p. 8 ⑦ 図書館の非カバー領域の人口のシェープファイルを作成します。 ⑧ 行政 区毎に図書館の人口カバー率を算出します。 (⑥の人口-⑦の人口) / ⑥の人口
- 10. <u>10.</u> p. 9 横浜市全域のシェープファイル作成 神奈川県のシェープファイルの読み込み 国土交通省の「国土数値情報 行政区域データ」から入手した神奈川県のシェー プファイルをQGIS に読み込みます。 QGISを起動し、メニューバーから [レイヤ]→ [ベクタレイヤの追加...]を選択します。「ベクタレイヤの追加」ダイアロ グボックスが表示されます。 エンコーディンクは「Shift\_JIS」を選択し、[ブラウズ] ボタンをクリックして神奈川県のシェープ ファイル「N03-14\_14\_140401.shp」

を選択し、 [開く] ボタンをクリックします。 このハンズオンで使用するデータ ファイルのエンコーディングはすべて「Shift\_JIS」で統一して いますが、QGISは さまざまなエンコーディングに対応しています。

- 11. <u>11.</u> p. 10 マップキャンバスに神奈川県全域の地図が表示されます。新たにレイヤを 追加したときにマップに表示される色は、その時によって変わります。色を変更 する場合は、レイヤパネルでレイヤ名を右クリックして[プロパティ]メニューを 選択して「レイヤプロパティ」ダイアログボックスを表示します。「スタイル」 タブパネルで、塗りつぶしや境界線の色やスタイルについて詳細に指定すること ができます。
- 12. 12. p. 11 横浜市の抽出 レイヤパネルで「N03-14\_14\_140401」レイヤを右クリックし、[フィルタ...]メニューを選択して[クエリビルダ]ダイアログボックスを表示します。[クエリビルダ]ダイアログボックスの「フィールド」で「N03\_003」を選択し、[サンプル]ボタンをクリックして「値」に「横浜市」が含まれることを確認します。以下の手順で「プロバイダ特有フィルタ式」に "N03\_003" = "横浜市" と入力します。「フィールド」の「N03\_003」をダブルクリック 「演算子」の「=」クリック 「値」の「横浜市」をダブルクリック
- 13. <u>13.</u> p. 12 [OK] をクリックすると、横浜市だけが抽出されてマップキャンバスに 表示されます。
- 14. 14. p. 13 シェープファイルの保存 レイヤパネルで「N03-14\_14\_140401」レイヤを右 クリックし、 [名前を付けて保存...] メニュー を選択します。 「ベクタレイヤに 名前をつけて保存する...」ダイアログボックスで以下の指定をして [OK] ボタン をクリックします。 形式: ESRI Shapefile 名前を付けて保存: c:/handson/Yokohama.shp CRS: 選択されたCRS JGD2000 / Japan Plane Rectangular CS IX エンコーディング: Shift\_JIS 「保存されたファイルを地図に追加する」にチ ェック CRS (Coordinate Reference System: 座標系)の選択は、 [ブラウズ] ボタ ンをクリックして「空間参照システム選択」ダイアログボックスの「フィルタ ー」に「JGD2000」と入力し、「JGD2000 / Japan Plane Rectangular CS IX」 (EPSG:2451)を選択して [OK] ボタンをクリックします。
- 15. <u>15.</u> p. 14 「JGD2000 / Japan Plane Rectangular CS IX」は、平面直角座標系の系番号IX を意味します。平面直角座標系では日本を19の系に分けており、地域によって異 なる系を適用します。神奈川県には系番号IXを適用します。緯度と経度で位置を 表す地理座標系では単位が「度」であるため、「半径1.5Km以内」というような処 理には適しません。そのため、このハンズオンの例題では「メートル」を単位とす る平面直角座標系を使用します。
- 16. <u>16.</u> p. 15 レイヤパネルでは、レイヤの表示/非表示、表示順などを変更することができます。レイヤ名の左のチェックを外すと、そのレイヤはマップキャンバスに表示されなくなります。レイヤ名をドラッグ&ドロップすると、レイヤの表示順序が変わります。レイヤパネルで上に表示されるレイヤが、マップキャンバスでも上に重なって表示されます。レイヤパネルで「N03-14\_14\_140401」レイヤを右クリックし、[フィルタ...]メニューを選択して[クエリビルダ]ダイアログボッ

クスを表示し、 [クリア] ボタンをクリックすると再び神 奈川県全域が表示され ます。 この状態で、2つのレイヤの表示/非表示、重なり方を変更してみましょ う。

- 17. <u>17.</u> p. 16 図書館のカバー領域のシェープファイル作成 CSVファイルの読み込み メ ニューバーから [レイヤ] → [デリミテッドテキストレイヤを追加...]を選択し、 横浜市の図書館 一覧のCSVファイル「YokohamaLib.csv」を読み込みます。「最初 のレコードはフィールド名を保持している」のチェックを付け、「ジオメトリ定 義」は「ポイント座標」を選択し、 Xフィールド:fX Yフィールド:fYを指 定して [OK] ボタンをクリックします。「空間参照システムの選択」ダイアログ ボックスが表示されるので、「フィルター」に「WGS 84」 と入力し、「WGS 84」(EPSG:4326)を選択して [OK] ボタンをクリックします。
- 18. <u>18.</u> p. 17 横浜市の図書館の位置が18個の小さな丸でマップキャンバスに表示されます。他のレイヤの下になって表示されない場合は、レイヤパネルで「YokohamaLib」レイヤを一番上にドラッグ&ドロップします。レイヤパネルで「YokohamaLib」レイヤを右クリックし、[属性テーブルを開く]メニューを選択すると、読み込んだデータを確認することができます。
- 19. <u>19.</u> p. 18
- 20. 20. p. 19 ベクタ形式への変換 横浜市の図書館一覧のレイヤをシェープファイルとして保存し、ベクタレイヤとして扱えるようにします。レイヤパネルで「YokohamaLib」レイヤを右クリックし、 [名前を付けて保存...]メニューを選択します。「ベクタレイヤに名前をつけて保存する...」ダイアログボックスで以下の指定をして[OK]ボタンを クリックします。 形式:ESRI Shapefile 名前を付けて保存:c:/hands-on/YokohamaLibShape.shp CRS:選択されたCRS JGD2000/Japan Plane Rectangular CS IX エンコーディング:Shift\_JIS 「保存されたファイルを地図に追加する」にチェック
- 21. 21. p. 20 バッファの作成 図書館のカバー領域(半径1.5Km圏)のシェープファイルを作成します。メニューバーから [ベクタ] → [空間演算ツール] → [バッファ]を選択し、「バッファ」ダイアログボックスを表示します。以下の指定をして、[OK] ボタンをクリックします。 入力ベクタレイヤ: YokohamaLibShape 円を近似させる線分の数:32 バッファ距離:1500 出力シェープファイル:YokohamaLibBuf.shp 「結果をキャンバスに追加する」にチェックレイヤパネルでレイヤを「YokohamaLibShape」「YokohamaLibBuf」「Yokohama」の順に変更し、他のレイヤは非表示にすると、横浜市の地図の上に図書館のカバー領域を表す円が表示され、その中心に図書館を表す小さな丸が表示されます。
- 22. <u>22.</u> p. 21 図書館のカバー領域を表す円が歪んで表示されている場合は、プロジェクトのCRS(Coordinate Reference System:座標系)とレイヤのCRSが合っていません。上の図では、プロジェクトのCRSは「EPSG4612」となっていますが、レイヤのCRSは「JGD2000 / Japan Plane Rectangular CS IX」(EPSG:2451)です。QGISでは、作業の対象としている複数のレイヤについての情報を、「プロジェクト」としてまとめて管理します。QGISを起動するときは、新規のプロジェクトを作成する

か、既存のプロジェクトを開きます。プロジェクトとして管理する情報には、 個々のレイヤについての情報のほかに、プロジェクトの CRSのように、プロジェ クト全体に関わる情報も含まれます。

- 23. 23. p. 22 プロジェクトの設定と保存 プロジェクトのCRSの設定 メニューバーから [プロジェクト]  $\rightarrow$  [プロジェクトのプロパティ...]を選択し、「プロジェクトの プロパティ」ダイアログボックスの「CRS」タブパネルを開きます。「JGD2000 / Japan Plane Rectangular CS IX」(EPSG2451)を選択して [OK] ボタンをクリック します。プロジェクトの保存 プロジェクトを保存するときは、メニューバーから [プロジェクト]  $\rightarrow$  [名前をつけて保存] を選択 します。
- 24. 24. p. 23 図書館の非カバー領域のシェープファイル作成 メニューバーから [ベク タ] → [空間演算ツール] → [差分] を選択し、「差分」ダイアログボックスを 表示します。以下の指定をして、 [OK] ボタンをクリックします 入力ベクタ レイヤ: Yokohama 差分レイヤ: YokohamaLibBuf 出力シェープファイル: c:/hands-on/YokohamaNoLib.shp 「結果をキャンバスに追加する」にチェックレ イヤパネルで「YokohamaNoLib」以外のレイヤのチェックを外すと、図書館のカバ ー領域が切り 取られた、図書館の非カバー領域を表す地図がマップキャンバスに 表示されます。
- 25. <u>25.</u> p. 24
- 26. 26. p. 25 行政区毎の図書館の面積カバー率の算出 GroupStatsプラグインで横浜市の行政区毎に図書館の非カバー領域の面積と総面積を集計し、表計 算ソフトを使用して面積カバー率を算出します。メニューバーから [ベクタ] → [Group Stats] → [Group Stats] を選択し、「Group Stats」ダイ アログボックスを表示します。「Layers」で「YokohamaNoLib」レイヤを選択し、「Fields」から「Rows」へ「N03\_004」を、「Value」へ「sum」と「Area」をドラッグ&ドロップして[Calculate] ボタンをクリックします。横浜市の行政区毎の図書館非カバー領域の面積が得られます。「Group Stats」ダイアログボックスの[Data] → [Copy all to clipboard] メニューでコピーし、表計算ソフトのA~B列にペーストします。
- 27. 27. p. 26 同様に、「Layers」で「Yokohama」レイヤを選択し、「Fields」から 「Rows」へ「N03\_004」を、「Value」へ「sum」と「Area」をドラッグ&ドロッ プして[Calculate] ボタンをクリックします。横浜市の行政区毎の総面積が得ら れます。「Group Stats」ダイアログボックスの[Data] → [Copy all to clipboard] メニューでコピーし、表計算ソフトのC~D列にペーストします。表計算ソフトの E列に「D列-B列」、F列に「E列/D列」の式を入力し、横浜市の行政区毎の図書館 の面積カバー率を算出します。
- 28. 28. p. 27 人口メッシュのシェープファイル作成 シェープファイルとCSVファイルの 結合「e-stat 政府統計の総合窓口」で提供される人口メッシュは、「統計データ」 のCSVファイルと「境界データ」のシェープファイルに分かれています。また、 横浜市全域をカバーするには2つの領域の人口メッシュが必要になります。そのた め、統計データと境界データを2セット使用することになります。はじめに、メニ ューバーの[レイヤ]→[ベクタレイヤの追加...]を選択し、「MESH05239.shp」

を読み込みます。「MESH05339.shp」も同様に読み込みます。 次に、メニューバ ーの [レイヤ] → [デリミテッドテキストレイヤを追加...]を選択し、 「tblT000609H52390.txt」を読み込みます。

- 29. 29. p. 28 「デリミテッドテキストファイルからレイヤを作成」ダイアログボックス で以下の指定をし、[OK] ボタンをクリックします。 無視するヘッダー行数: 「最初のレコードはフィールド名を保持している」のチェックは外す 2 「ジ オメトリなし」にチェック「tblT000609H53390.txt」も同様に読み込みます。 「MESH05239」レイヤと「MESH05339」レイヤはメッシュのポリゴンを定義し、 「tblT000609H52390」レイヤと「tblT000609H53390」レイヤはメッシュID毎の人口 データを保持しています。そこで「MESH05239」レイヤと「tblT000609H52390」 レイヤを、「MESH05339」レイヤと「tblT000609H53390」レイヤをメッシュIDで 結合することにより、メッシュのポリゴンに人口データを付加することができま す。レイヤパネルで「MESH05239」レイヤを右クリックして[プロパティ]メニ ューを選択し、「レイヤプロパティ」ダイアログボックスを表示します。 「結 合」タブパネルの「+」をクリックして「ベクタ結合の追加」ダイアログボックス を表示し、以下の指定をします。 結合するレイヤ:tblT000609H52390 結合 フィールド: field 1 ターゲットフィールド: KEY CODE
- <u>30.</u> p. 29 [OK] ボタンをクリックすると「MESH05239」レイヤと 「tblT000609H52390」レイヤが結合されます。同様に、「MESH05339」レイヤと 「tblT000609H53390」レイヤを結合します。レイヤパネルで「MESH05239」レイ ヤを右クリックし、「名前を付けて保存…」メニューを選択します。「ベクタレ イヤに名前をつけて保存する…」ダイアログボックスで以下の指定をし、 「mesh」サブ フォルダに保存します(後の作業のために、必ずサブファルダに保 存します)。 名前を付けて保存: c:/hands-on/mesh/MESH05239.shp CRS: 選択されたCRS JGD2000 / Japan Plane Rectangular CS IX 同様に、「MESH05339」 レイヤを「mesh」サブフォルダに保存します。
- 31. 31. p. 30 複数のシェープファイルの結合「mesh」サブフォルダに保存した「MESH05239.shp」ファイルと「MESH05339.shp」ファイルを1つのシェープファイルに結合します。メニューバーから[ベクタ]→[データマネジメントツール]→[複数のシェープファイルを1つに結合する]を選択し、「シェープファイルの結合」ダイアログボックスで以下の指定をして[OK]ボタンをクリックします。 入力ディレクトリ:c:hands-onmesh 出力シェープファイルc:/hands-on/Mesh.shp 「マップキャンバスに結果を追加する」にチェックレイヤパネルで「Mesh」レイヤ以外のチェックを外し、メニューバーから[ビュー]→[レイヤの領域にズーム]を選択すると、以下のような地図が表示されます。
- 32. <u>32.</u> p. 31
- 33. <u>33.</u> p. 32 スタイルの変更「Mesh」レイヤは、CSVファイルと結合することによって人口のデータを含んでいます。そこで、人口の多寡を色の濃淡によって表現してみます。レイヤパネルで「Mesh」レイヤを右クリックして[プロパティ]メニューを選択し、「レイヤプロパティ」ダイアログボックスを表示します。「スタ

イル」タブパネルで以下の指定をします。 「段階に分けられた」を選択 カラ ム:tblT000609 分類数:10 さらに、「シンボル」の横の[変更...]ボタンをク リックし、「シンボルセレクタ」ダイアログボックスを表示します。

- 34. <u>34.</u> p. 33 「シンプル塗りつぶし」を選択し、「ボータースタイル」で「ペン無し」 を選択します。「シンボルセレクタ」ダイアログボックスの[OK]ボタンをクリ ックし、「レイヤプロパティ」ダイ アログボックスの[OK]ボタンをクリックし ます。レイヤパネルで「Mesh」レイヤ以外のチェックを外し、メニューバーから [ビュー]→[レイヤの領域にズーム]を選択します。以下のように表示されれ ば、人口メッシュのシェープファイルの作成に成功しています。
- 35. <u>35.</u> p. 34 ポリゴンからポイントへの変換「Mesh」レイヤは、矩形のポリゴンが縦横に並び、各ポリゴンが人口の値を持っています。図書館の非カバー領域に含まれるかどうかを判定する際、ポリゴンでは一部のみが重なることがあり、その場合にどう判定するかという問題があります。そこで、各ポリゴンの中心点を求め、各ポイントに人口の値を持たせることにします。メニューバーから[ベクタ]
  → [ジオメトリツール] → [ポリゴンの重心]を選択し、「ポリゴンの中心点」ダイアログボックスで以下の指定をして[OK] ボタンをクリックします。 入力ポリゴンベクタレイヤ: Mesh 点を出力するシェープファイル: c:/hands-on/Point.shp 「結果をキャンバスに追加する」にチェック
- 36. 36. p. 35 横浜市の人口のシェープファイル作成 横浜市全域の人口のシェープファイルル作成 横浜市のシェープファイルと、人口メッシュのシェープファイルから、人口の値を持つ横浜市のシェープファイルを作成します。メニューバーから [ベクタ] → [空間演算ツール] → [交差]を選択し、「交差」ダイアログボックスで以下の指定をして [OK] ボタンをクリックします。 入力ベクタレイヤ: Point 交差レイヤ: Yokohama 出力シェープファイル: YokohamaPop.shp 「結果をキャンバスに追加する」にチェックレイヤパネルで「YokohamaPop」レイヤ以外のチェックを外すと、人口の値を持つ点による横浜市の地図が表示されます。
- 37. <u>37.</u> p. 36 レイヤパネルで「YokohamaPop」レイヤを右クリックし、 [属性テーブルを開く] メニューを選択すると、作成したシェープファイルのデータを確認することができます。「MESH1\_ID」から「KEY\_CODE」までは人口メッシュの境界データ、「tblT000609」から「tblT006\_3」までは人口メッシュの統計データ、「N03\_001」から「N03\_007」までは国土数値情報の行政区域データに由来するデータです。これによって、行政区毎の人口の集計が可能であることが分かります。人口データ行政区域データ
- 38. <u>38.</u> p. 37 人口データは、 tblT000609 総人口 tblT0006-1 男性人口 tblT0006-2 女性人口 tblT0006-3 世帯数 となっています。
- 39. 39. p. 38 図書館の非カバー領域の人口のシェープファイル作成 図書館の非カバー領域のシェープファイルと、人口メッシュのシェープファイルから、人口の値を持つ図書館の非カバー領域のシェープファイルを作成します。メニューバーから
  [ベクタ] → [空間演算ツール] → [交差]を選択し、「交差」ダイアログボックスで以下の指定をして [OK] ボタンをクリックします。 入力ベクタレイヤ:

Point 交差レイヤ: YokohamaNoLib 出力シェープファイル: YokohamaNoLibPop.shp 「結果をキャンバスに追加する」にチェックレイヤパネ ルで「YokohamaNoLibPop」レイヤ以外のチェックを外すと、人口の値を持つ点に よる図書館の非力バー領域の地図が表示されます。

- 40. <u>40.</u> p. 39
- 41. 41. p. 40 行政区毎の図書館の人口カバー率の算出 GroupStatsプラグインで横浜市の 行政区毎に図書館の非カバー領域の人口と総人口を集計し、表計 算ソフトを使用 して人口カバー率を算出します。メニューバーから [ベクタ] → [Group Stats] → [GroupStats]を選択し、「Group Stats」ダイアログボックスを表示します。 Layersで「YokohamaNoLibPop」レイヤを選択し、FieldsからRowsへ「N03\_004」 を、Value へ「sum」と「tblT000609」をドラッグ&ドロップして [Calculate] ボタ ンをクリックします。横浜市の行政区毎の図書館非カバー領域の人口が得られま す。「Group Stats」ダイアログボックスの[Data] → [Copy all to clipboard] メニ ューでコピーし、表計算ソフトのA~B列にペーストします。
- 42. <u>42.</u> p. 41 同様に、Layersで「YokohamaPop」レイヤを選択し、FieldsからRowsへ「N03\_004」を、Valueへ「sum」と「tblT000609」をドラッグ&ドロップして [Calculate] ボタンをクリックします。横浜市の行政区毎の総人口が得られま す。「Group Stats」ダイアログボックスの[Data] → [Copy all to clipboard] メニ ューでコピーし、表計算ソフトのC~D列にペーストします。表計算ソフトのE列 に「D列-B列」、F列に「E列/D列」の式を入力し、横浜市の行政区毎の図書 館の 人口カバー率を算出します。
- 43. <u>43.</u> p. 42 演習課題 相模原市の図書館一覧のCSVファイル「SagamiharaLib.csv」を用いて、相模原市の図書館の面積 カバー率と人口カバー率を、3つの行政区毎に算出してみましょう。 相模原市全域のシェープファイルは、神奈川県のシェープファイル「N03-14\_14\_130401.shp」から抽出して作成します。 人口メッシュのシェープファイル「Point.shp」は、相模原市全域をカバーしているため、そのまま 利用することができます。

Recommended

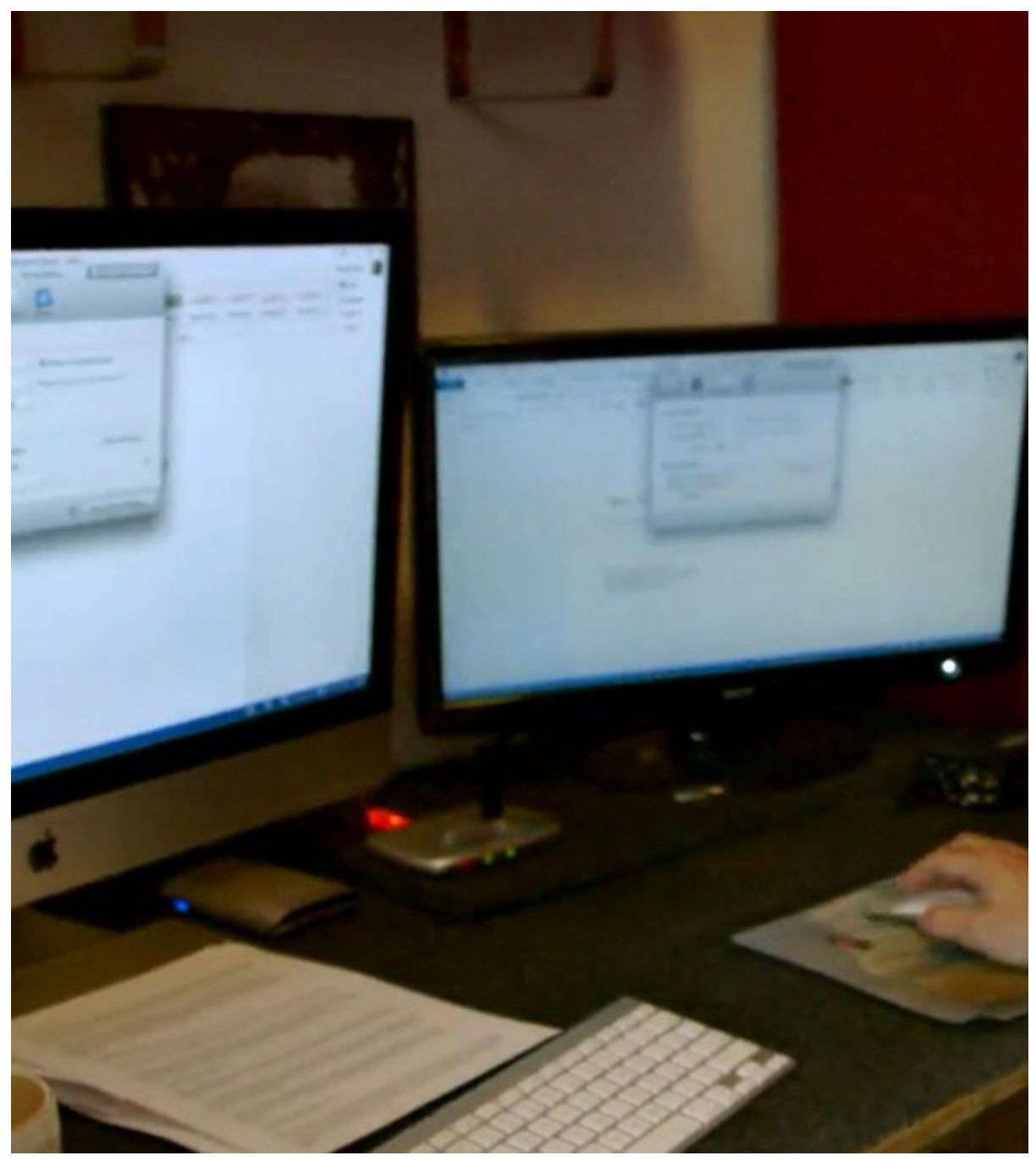

100 Courses and Counting: David Rivers on Elearning Online Course - LinkedIn Learning

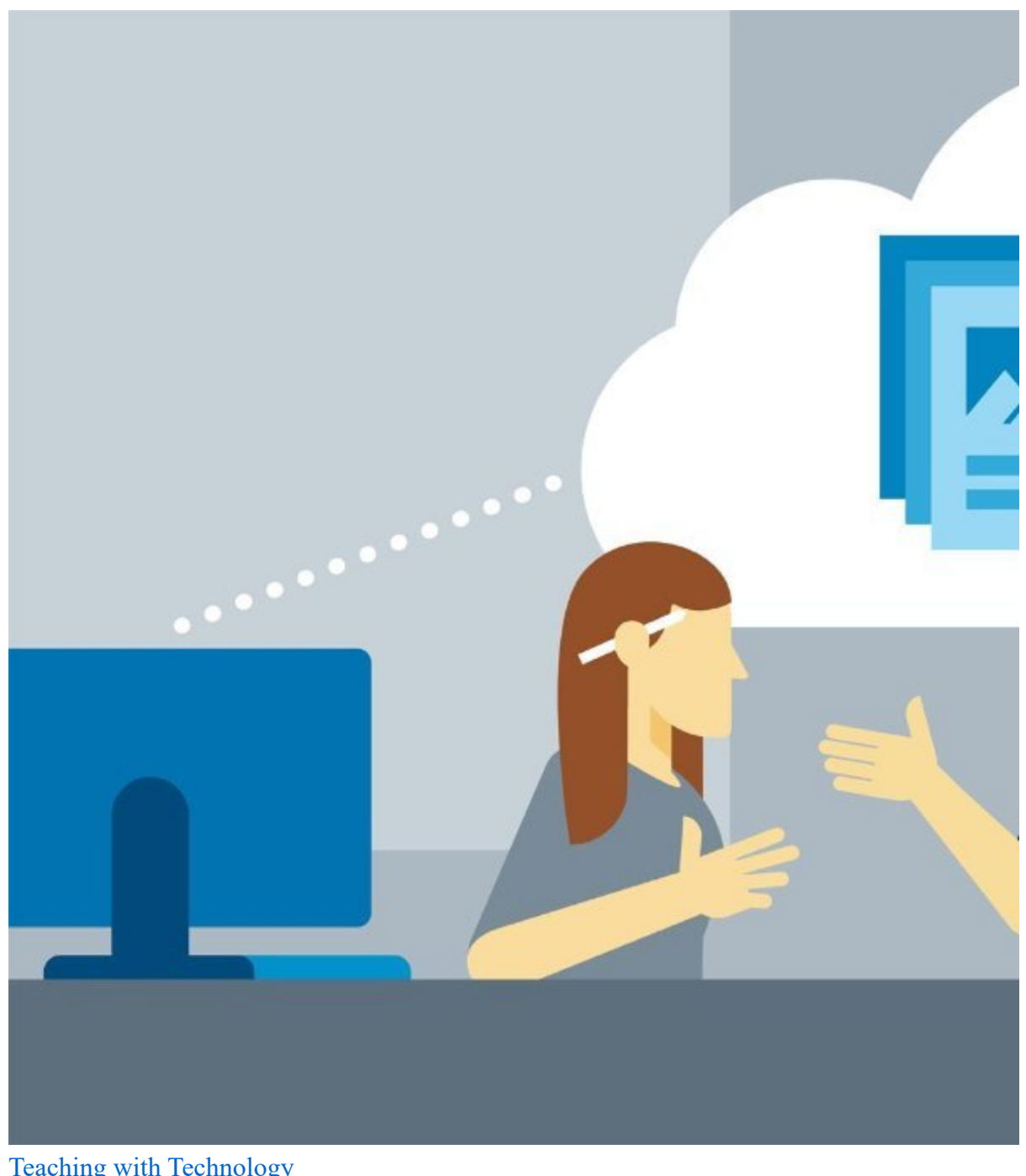

Teaching with Technology Online Course - LinkedIn Learning

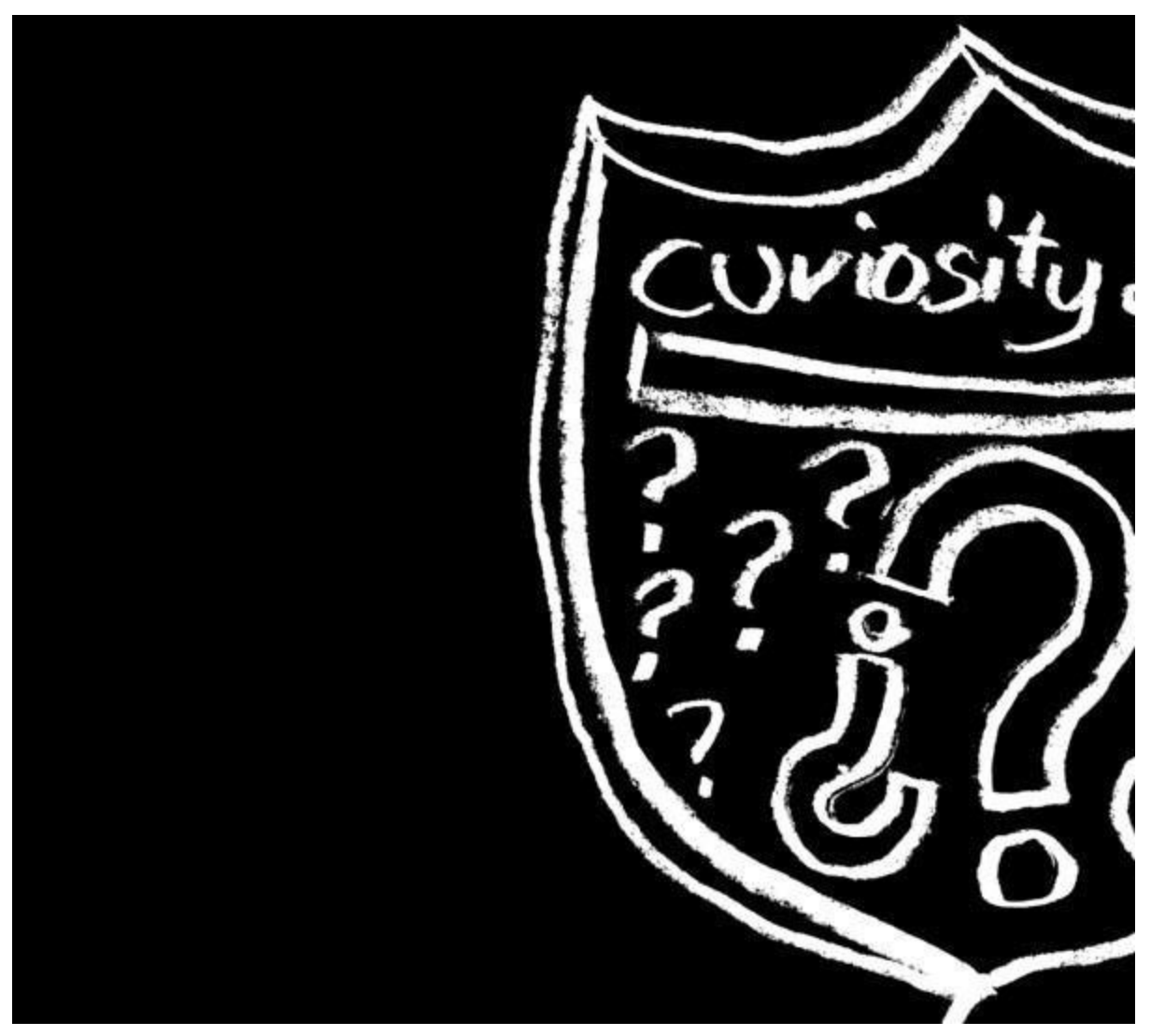

Bruce Heavin The Thinkable Presentation Online Course - LinkedIn Learning

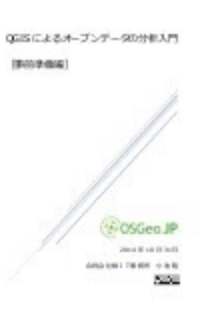

.

•

#### <u>QGISによるオープンデータの分析入門[事前準備編]</u> <u>Takashi Koike</u>

www.winzi Protectional Majoritation QGIS による オープンダータの分析入門 の同社 8317 年時日 代書 小物層

QGISによるオープンデータの分析入門 Takashi Koike

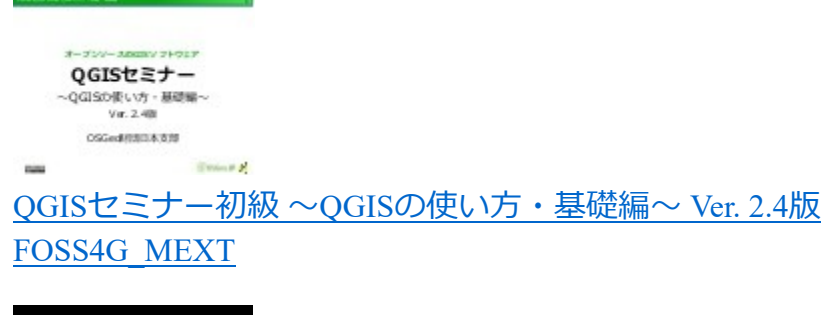

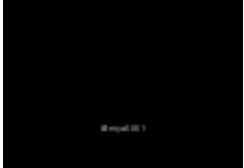

<u>オープンデータ、オープンソース、WordPress</u> <u>Takayuki Miyauchi</u>

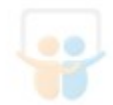

.

•

<u>月待塔オープンデータの可視化</u> <u>Takashi Koike</u>

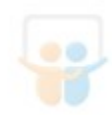

<u>3D石造物データ</u> <u>Takashi Koike</u>

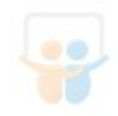

<u>Tweet2LinkDataで始める参加型オープンデータ</u> <u>Takashi Koike</u>

- English
- Español
- Português
- Français
- <u>Deutsch</u>
- <u>About</u>
- <u>Dev & API</u>
- <u>Blog</u>
- <u>Terms</u>

- <u>Privacy</u>
- Copyright
- Support
- •
- •
- •
- •
- •

LinkedIn Corporation © 2020

×

#### Share Clipboard

| ×                                                           |  |  |  |  |  |  |
|-------------------------------------------------------------|--|--|--|--|--|--|
| <ul><li>Facebook</li><li>Twitter</li><li>LinkedIn</li></ul> |  |  |  |  |  |  |
| Link                                                        |  |  |  |  |  |  |
| Public clipboards featuring this slide                      |  |  |  |  |  |  |

No public clipboards found for this slide

#### Select another clipboard

 $\times$ 

×

Looks like you've clipped this slide to already.

Search for a clipboard

Create a clipboard

#### You just clipped your first slide!

Clipping is a handy way to collect important slides you want to go back to later. Now customize the name of a clipboard to store your clips.

| Name* Best of Slides               |    |          |                 |       |  |  |  |  |  |
|------------------------------------|----|----------|-----------------|-------|--|--|--|--|--|
| Description                        |    | Add a br | ief description | on sc |  |  |  |  |  |
| Visibility                         |    |          |                 |       |  |  |  |  |  |
| Others can see my Clipboard $\Box$ |    |          |                 |       |  |  |  |  |  |
| Cancel                             | Sa | ve       |                 |       |  |  |  |  |  |

#### **Report as inappropriate**

Select your reason for reporting this presentation as inappropriate. There was an error while reporting this slideshow. Please try again. None

×

Save this document